# 国家留学基金管理委员会

留金美〔2023〕28 号

# 关于做好 2024 年创新型人才国际合作 培养项目申报工作的通知

有关单位:

按照工作计划,2024年创新型人才国际合作培养项目(以下简称创新项目)已启动实施(详见国家留学网 https://www.csc.edu.cn/chuguo/s/2648)。为协助各单位切实做好 项目申报工作,特将有关事宜通知如下:

一、项目申报方式

 1.2024年创新项目申报工作继续采取网上申报形式,线下 无须提交纸质材料。

2.项目网申入口为 <u>https://sa.csc.edu.cn/project</u>。各单位项目 申报人须先自行注册并进行相关绑定后,方可登录进行项目申 报。

3. 受理单位线上审核和项目管理入口为 https://sa.csc.edu.cn/manager。创新项目实施单位即项目受理单位, 各单位创新项目主管部门须指定专人负责项目受理等相关事宜, 指定人员凭国家留学基金委分发的受理单位账号和密码,进行 相关绑定后,方可登录进行相关操作。

#### 二、新申报项目相关事宜

1.各单位 2024 年可新申报项目数量不得超过所属专项上限, 具体按照《2024 年创新型人才国际合作培养项目实施办法》(详 见国家留学网 <u>https://www.csc.edu.cn/article/2649</u>)中第七条要求 执行。

2.2023年9月底前,项目实施单位组织开展单位内部选拔, 统筹研究确定2024年度申报项目,并按照《2024年创新型人才 国际合作培养项目申报材料及说明》(详见国家留学网 https://www.csc.edu.cn/article/2651)准备项目申报材料。

3.2023年10月1日-20日期间,项目实施单位组织完成国家留学基金委创新项目网上申报。

4.国家留学基金委组织专家对申报项目进行评审,并于2023年12月底前公布结果。

#### 三、执行中项目相关事宜

 1.对于执行中项目,项目单位须逐一进行年度总结,并于
 2023年10月1日-20日通过国家公派留学管理信息平台(以下 简称信息平台)将年度总结报告在线提交至国家留学基金委。  2.项目执行三年期满时,项目单位须对项目进行全面总结, 并于2023年10月1日-20日通过信息平台将执行期总结报告在 线提交至国家留学基金委。

3.对执行期为 2021-2023 年度的项目相关工作安排如下:

(1)截至2023年7月31日录取人数低于3年总规模30%的项目,到期后不再接受其申请继续执行。

(2)截至2023年7月31日录取人数达到3年总规模30%的项目,可于到期后申请继续执行。申请继续执行的,不占用项目单位当年可新申报项目名额,申请流程与新申报项目相同,可于2023年10月1日-20日期间登陆项目申报系统选择"新增项目"—"执行满3年项目",在下拉框中选择相应项目名称,进行填报。国家留学基金委将组织对申请继续执行的项目进行评估,评估结果与新申报项目一并公布。

四、联系方式

工作如有任何问题,请与国家留学基金委相关部门联系。 联系方式如下:

1. 业务相关问题

联系人:国家留学基金委创新项目组

联系电话: 010-66093974/3941

电子邮箱: cxxm@csc.edu.cn

2. 信息平台相关问题

3/4

联系人: 信息资源部

联系电话: 010-66093975

电子邮箱: xxzy@csc.edu.cn

特此通知。

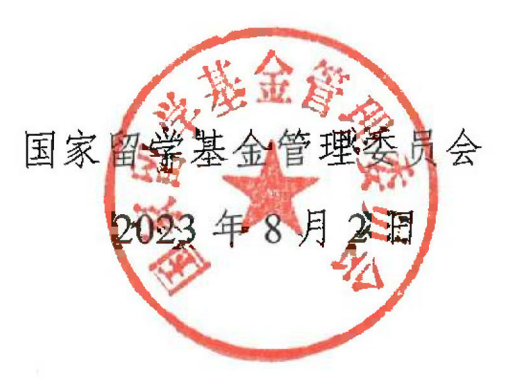

附件:

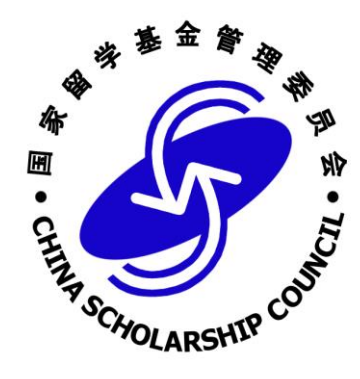

# 国家公派留学管理信息平台 项目申报人员使用说明书

## 2020年11月

## 目 录

| 1, | 登录地址        | 3  |
|----|-------------|----|
| 2, | 登录          | 3  |
| 3、 | 个人中心        | 5  |
| 4、 | 申报流程使用说明    | 6  |
|    | 4.1 新项目申报   | 6  |
|    | 4.2 新增执行中项目 | 18 |
|    | 4.3 项目申报列表  | 19 |
|    | 4.4 年度报告    | 20 |
|    | 4.5 立项信息    | 21 |

## 1、登录地址

系统登录地址: https://sa.csc.edu.cn

为保证良好的系统使用体验,请使用以下类型及版本的浏览器进行访问:

| 浏览器类型          | 版本号      |
|----------------|----------|
| IE             | 10 及以上版本 |
| Microsoft Edge | 12 及以上版本 |
| Firefox        | 21 及以上版本 |
| Chrome         | 23 及以上版本 |
| Safari         | 16 及以上版本 |

## 2、登录

登录地址: https://sa.csc.edu.cn,进入登录页面,如下图所示:

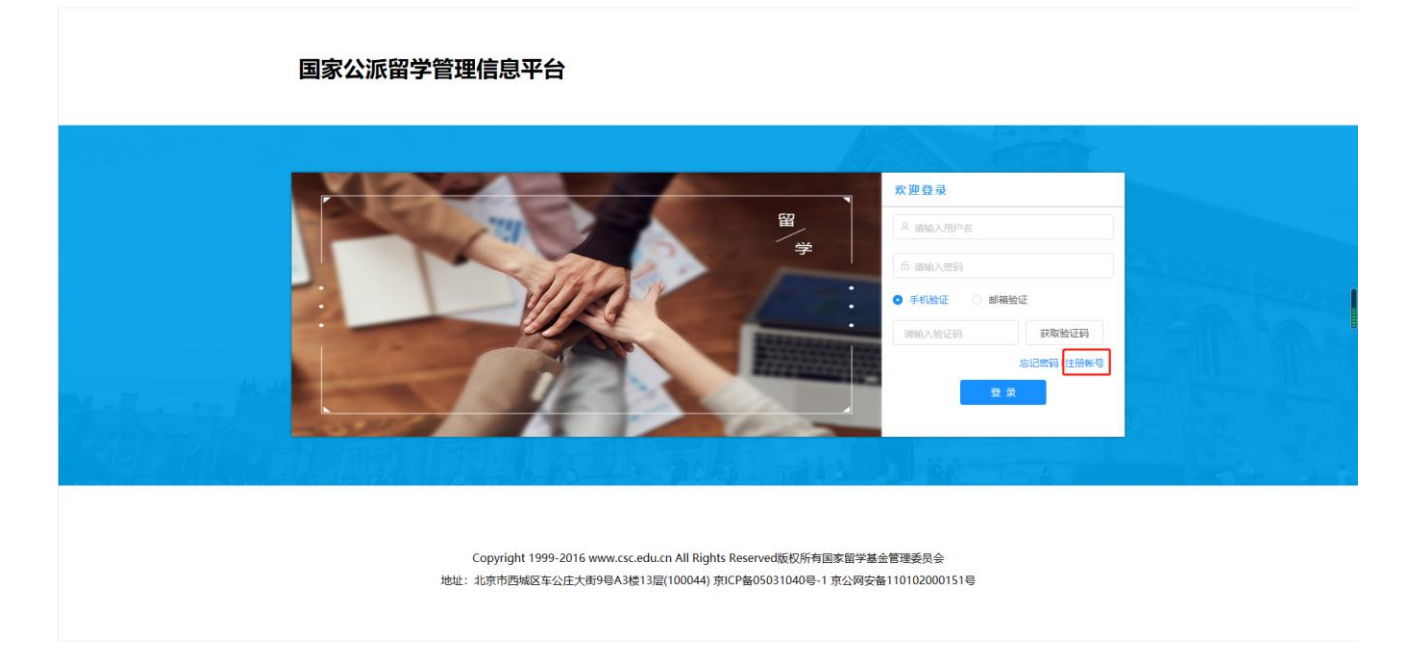

首次登录系统的项目申报人员需先创建账号,点击登录页面右下脚【注册】按钮,进入注册页面。如 下图所示:

| 国家公派留学 |               | 注题(              | 帐号    | ×     |           |  |
|--------|---------------|------------------|-------|-------|-----------|--|
|        | 用户名:          | 请输入用户名           |       |       |           |  |
| - 14   | 内单位:          | 建译国内单位 (支持关键字搜索) |       | · v.  |           |  |
| - m    | 在部门:          | 输入部门             |       |       |           |  |
|        | *姓名: 🚊        | 请输入过名            |       |       |           |  |
| -9     | 份证号:          | 输入身份证券           |       |       |           |  |
|        | * <b>北</b> 昭: | 请编入市码            |       |       |           |  |
| - 10   | <b>认密码:</b> 💿 | 请输认密码            |       | 1854A | NE.       |  |
|        | 手机号:          | 输入手机带            | 获取验证码 |       | 获取验证码     |  |
| * 油信   | <b>始证码</b> :  | 输入短度验证码          |       |       | 忘记出码(注册帐号 |  |
| B.H.   | * #FRE:       | 输入邮箱             | 获取验证码 | 12 #  |           |  |
| AF BI  | 验证码:          | 输入验证码            |       |       |           |  |
|        | • 职务: 💡       | 输入职务             |       |       |           |  |
| - Já   | iRet:         | 输入透讯地址           |       |       |           |  |
|        | * 传真: 💡       | 输入传真             |       |       |           |  |
| * 9%   | 室电话:          | 输入办公室电话          |       |       |           |  |
|        | *邮编: 💡        | 输入邮箱             |       |       |           |  |
|        | QQ号:          | 输入00号            |       |       |           |  |
|        | 微信号: 💡        | 输入微信号            |       |       |           |  |
|        |               |                  |       |       |           |  |

项目申报人员填写注册信息(\*为必填项),填写完成后点击下方【注册】按钮,完成注册。登录成功后 进入首页,如下图:

| 🥏 国家公派 | 留学管理信息平台                      | 王期试 | 个人中心 • |
|--------|-------------------------------|-----|--------|
| • m页   | E RA                          |     |        |
| G 2849 | 文迎您! Inter<br>Ret: #BERD<br>O |     |        |

## 3、个人中心

项目申报人员信息维护,可在首页右上角"个人中心"进行维护,"个人中心"可进行编辑个人资料、 绑定手机号、绑定邮箱及修改密码,如下图所示:

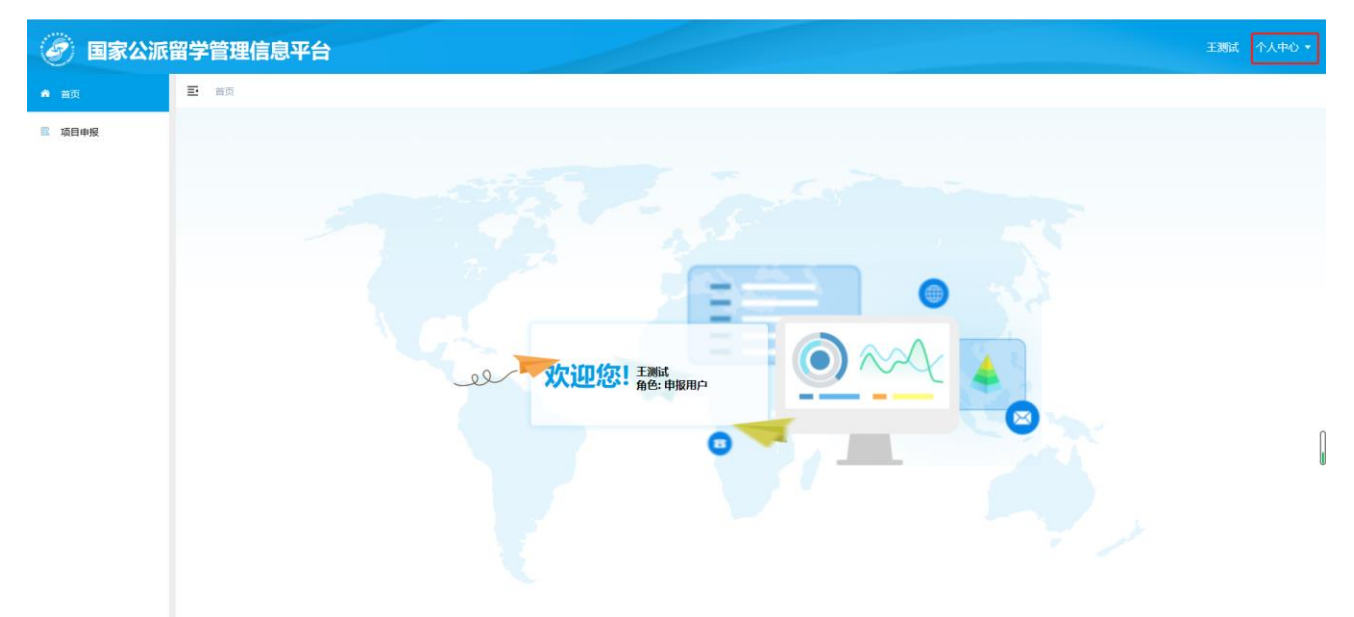

| ② 国家公派 | 留学管                                                                                                    | 理信息平台        |                                          |         |                            |         |       |            | 王渊试 个人中心 🔻     |  |  |  |
|--------|----------------------------------------------------------------------------------------------------|--------------|------------------------------------------|---------|----------------------------|---------|-------|------------|----------------|--|--|--|
| ▲ 首页   | E 113                                                                                                    |              |                                          |         |                            |         |       |            |                |  |  |  |
| ℃ 项目申报 | 14                                                                                                    | 目名称: 项目名称    | 个人中心                                     |         |                            |         | 项目编号: | 项目编号: 项目编号 |                |  |  |  |
|        | + 新国東田 + 新国秩行中返日                                                                                                    |              | 个人资料                                     | 用户名:    | wangceshi                  | 编错资料    |       |            |                |  |  |  |
|        |                                                                                                    |              | 绑定手机号<br>绑定邮箱                            | * 国内单位: | 中南大学                       |         |       |            |                |  |  |  |
|        | 85                                                                                                    | 中服批次         | 修改密码                                     | *所在部门:  |                            |         |       | 雪学详结       | RO             |  |  |  |
|        | 1         2020後期項目第三批次           2         2020後期項目第三批次           3         2020後期項目第三批次           4         2020後期項目第三批次 |              |                                          | 姓名:     | 王测试                        |         | £4    | 留学详细       |                |  |  |  |
|        |                                                                                                    |              | 第二批次 身份证号:                               |         | : 230***********0767       |         | 上祭    | 留学详情       |                |  |  |  |
|        |                                                                                                    |              |                                          | 手机号:    | 186***5818<br>1****@qq.com |         |       | 留学详情       | 62X <b>B19</b> |  |  |  |
|        |                                                                                                    |              |                                          | 4595-   |                            |         |       | 留学详情       | 修改 戦線          |  |  |  |
|        | 5                                                                                                    | 执行中项目申请批次    | IPHI:*********************************** |         |                            |         | 10    | 留学洋情       | 修改 動除          |  |  |  |
|        | 6                                                                                                    | 2020创新项目第二批次 |                                          |         |                            |         | B大    | 留学详情       |                |  |  |  |
|        | 7                                                                                                    | 2020创新项目第二批次 |                                          | * 邮编:   |                            |         | ξ¢Þ   | 留学洋语       |                |  |  |  |
|        | 8                                                                                                    | 20201030测试批次 |                                          | * 遁讯地址: |                            |         | 80    | 留学洋情       | #X             |  |  |  |
|        | 9                                                                                                    | 创新项目2020第一批次 |                                          | * 传真:   |                            |         | 16t   | 留学洋语       |                |  |  |  |
|        | 10                                                                                                    | 创新项目2020第一批次 |                                          | * 办公室电话 |                            |         |       | 留学洋语       | 67.22 B619     |  |  |  |
|        |                                                                                                    |              |                                          | * QQ:   |                            |         |       |            |                |  |  |  |
|        |                                                                                                    |              |                                          | * 微信:   |                            |         |       |            |                |  |  |  |
|        |                                                                                                    |              |                                          |         |                            |         |       |            |                |  |  |  |
|        |                                                                                                    |              |                                          |         | 24 14 28 192034 V          | A Rit N |       |            |                |  |  |  |
|        |                                                                                                    |              |                                          |         |                            |         |       |            |                |  |  |  |

## 4、申报流程使用说明

## 4.1 新项目申报

点击【项目申报】菜单-【新增项目】按钮,弹出选择父项目页面,下拉选择需要申报的父项目,然后 进入项目申报填写页面,如下图所示:

| ② 国家公派      | 留学管                           | 管理信息平台          |                |                                                            |                          |                             |      | 王测试 个人中心 🕶 |  |
|-------------|-------------------------------|-----------------|----------------|------------------------------------------------------------|--------------------------|-----------------------------|------|------------|--|
| <b>會</b> 首页 | E 1                           | 普页 / 项目申报 / 项目印 | 申报             |                                                            |                          |                             |      |            |  |
| C 项目申报      | 項目名称                          |                 |                | 申請的例:         ○ 申請日期記         至           ○ 直到         ○ 1 | 项目编号: 项目编                | 6                           |      |            |  |
|             | + 新環境目 + 新環执行中项目              |                 |                |                                                            |                          |                             |      |            |  |
|             | 序号 中磁批次 项目输号                  |                 | 项目编号           | 項目名称                                                       | 申请时间                     | ##S                         | 留学详结 | 最作         |  |
|             | 1 创新项目2020第一批次 CXXM2010290046 |                 | CXXM2010290046 |                                                            | 2020-10-29 19:03:27      | 待提交                         | 留学详情 | 修改 删除      |  |
|             | 2 旧项目申请批次 CXXIM2010260003     |                 | CXXM2010260003 | wgz1021-01人才培养项目                                           | 2020-10-26 14:17:15      | 基金委审核通过                     | 留学详情 | 年度报告 立项信息  |  |
|             | 3                             | 创新项目2020第一批次    | CXXM2010260002 | 王赓斌-1026-11                                                | 2020-10-26 11:11:29      | 2020-10-26 11:11:29 待受理单位上报 |      |            |  |
|             |                               |                 |                |                                                            |                          |                             |      | l          |  |
|             |                               |                 |                | 共3条 10新页 > < 1                                             | 共3条 10% 页 > < 1 > 前往 1 页 |                             |      |            |  |

| 🖉 国家公派 | 留学管                 | 理信息平台                 |                |                                     |                     |         |       | weiwei 个人中心 🕶 |  |  |  |
|--------|---------------------|-----------------------|----------------|-------------------------------------|---------------------|---------|-------|---------------|--|--|--|
| ♠ 首页   | <b>E</b> 8          | 四 / 项目中报 / 项目中国       | t.             |                                     |                     |         |       |               |  |  |  |
| 「 場目申録 |                     | 项目名称: #112#           |                | - HABSHAL ID HIGHTING ST I<br>C BID |                     |         |       |               |  |  |  |
|        | + 403               |                       |                | 选择父项目                               |                     |         |       |               |  |  |  |
|        | <b>8</b> 8          | 19-9 englisk lighting |                |                                     | क्रम्बस             | ¥65     | 面字詳結  | 12/11         |  |  |  |
|        | 1                   | 他新项目2020第一批次          | CXXM2010280006 | · 通选师父项目                            | 2020-10-28 13:00:59 | 待受理单位接收 | 医水体的  | 1257          |  |  |  |
|        | 2                   | 创新项目2020第一批次          | CXXM2010190094 | 创新项目                                | 2020-10-19 21:33:21 | 特受遵单位接收 | 医水体病  | 建筑            |  |  |  |
|        | 3 坐新项目2020第一批次 CXXX |                       | CXXM2010190092 | EUSTI-AULE C                        | 2020-10-19 21:24:24 | 将提交     | 聖字評価  | 11.3. 2011    |  |  |  |
|        | 4                   | 他新项目2020第一批次          | CXXM2010190091 | 別用作制成                               | 2020-10-19 21:17:24 | 待受理单位上报 | 27.4g |               |  |  |  |
|        | 5                   | 他新项目2020第一批次          | CXXM2010190086 | Distriction                         | 2020-10-19 20:44:32 | 受理单位淘汰  | 至平洋情  |               |  |  |  |
|        | 6                   | 创新项目2020第一批次          | CXXM2010180021 | 以3日神经科学方法学博士生联合培养项目                 | 2020-10-18 19:32:29 | 侍受理单位上招 | 留字详细  |               |  |  |  |
|        | 7                   | 他转项目2020第一批次          | CXXM2010180001 | ±mm.mutiFstMs≠002                   | 2020-10-18 14:06:16 | 待受理单位上招 | Rawa  |               |  |  |  |
|        | 8                   | 创新项目2020第一批次          | CXXM2010150066 | 王 10196883723756001                 | 2020-10-15 16:37:23 | 基金委审核中  | 展学环境  |               |  |  |  |
|        |                     |                       |                | 来8条 108/页                           | 10 T                |         |       |               |  |  |  |

对于新增项目,填报页面上方包含九个页签:填报说明、项目基本信息、培养目标、项目必要性、项 目可行性、培养模式、项目管理、与外方合作情况、上传材料。依次根据实际内容进行填报,带\*符号为必 填项,下面进行依次介绍。

#### 4.1.1 填报说明

项目申报人员请认真阅读填报说明,阅读完毕后需在下方勾选"我已阅读并同意",同时其它页签开启, 如下图所示:

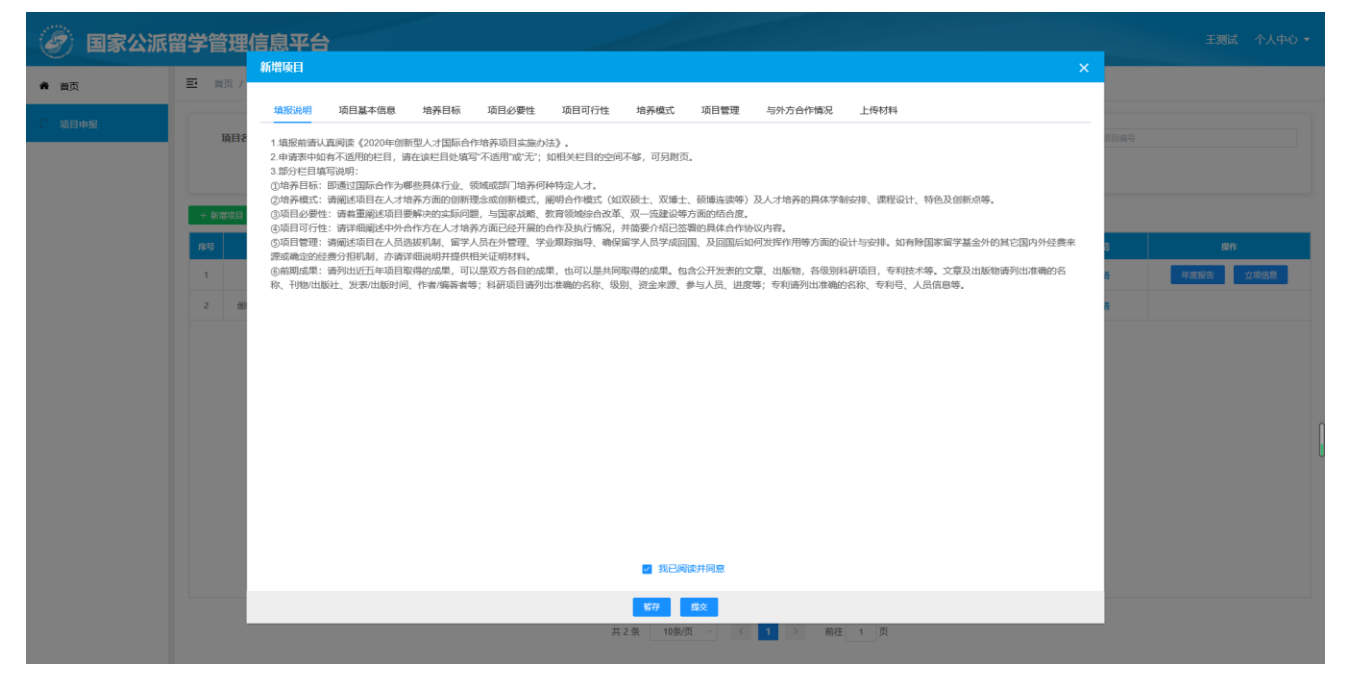

#### 4.1.2 项目基本信息

切换至"项目基本信息"页签进行内容填写,如下图所示:

| 新增项目                                          |                   |                          |         |          |                |          |         |        | × |  |
|-----------------------------------------------|-------------------|--------------------------|---------|----------|----------------|----------|---------|--------|---|--|
| 填报说明                                          | 项目基本信息            | 培养目标                     | 项目必要性   | 项目可行性    | 培养模式           | 项目管理     | 与外方合作情况 | 2 上传材料 |   |  |
|                                               | *项目名称:            | 请勿在项目名称前加                | 中外合作方名称 |          |                |          |         |        | ^ |  |
| *]                                            | 项目申报情况:           | <ul> <li>首次申报</li> </ul> | 往年申报未获  | 资助 🗌 执行满 | 三年             |          |         |        | ÷ |  |
|                                               |                   |                          |         |          |                |          |         |        | 1 |  |
|                                               | 项目申报单位            |                          |         |          |                |          |         |        |   |  |
| Impを学校に     Impsを学校(     Impsを学校(     マ 柳天師): |                   |                          |         |          |                |          |         |        |   |  |
|                                               | 国内参与甲位:           |                          |         |          |                |          |         |        |   |  |
|                                               |                   |                          |         |          | 0/200          |          |         |        |   |  |
| ł                                             | 是否交叉学科:           | 〇 是 🛛 🖸                  |         |          |                |          |         |        |   |  |
| *                                             | 申报项目学科:           | 哲学                       | 经济学     | 法学       | 教育             | ≠ □:     | 文学      | 历史学    |   |  |
|                                               |                   | 理学                       | 工学      | 农学       | 医学             |          | 军事学     | 管理学    |   |  |
|                                               | * 拟派出时间:          | 首 选择月份                   |         |          |                |          |         |        |   |  |
| * 是否需要                                        | 留学人员本人支<br>付相关费用: | ○否○是                     |         |          |                |          |         |        |   |  |
| *是否有                                          | 其它配套经费:           | 〇 无 〇 有                  |         |          |                |          |         |        |   |  |
|                                               | 选派规模:             | 留学身份                     |         |          | 留学规模           |          |         |        |   |  |
|                                               |                   | 攻读博士学位研                  | 开究生     |          |                | 人/年      |         |        |   |  |
|                                               |                   | 联合培养博士和                  | 田町中     |          |                | 人/年      |         |        | 1 |  |
|                                               |                   |                          |         |          |                | 人/年      |         |        |   |  |
|                                               |                   | 攻读硕士学位码                  | 开究生     |          |                |          |         |        |   |  |
|                                               |                   | 联合培养硕士研                  | 研究生     |          |                | 人/年      |         |        |   |  |
|                                               |                   | 访问学者                     |         |          |                | 人/年      |         |        |   |  |
|                                               |                   | 博士后                      |         |          |                | 人/年      |         |        |   |  |
|                                               |                   |                          |         |          |                | 人/年      |         |        |   |  |
|                                               |                   | 4种调灯主                    |         |          |                |          |         |        |   |  |
| 年月                                            | <u></u>           | 0 人/年                    |         |          |                |          |         |        |   |  |
|                                               | 留学单位:             | 新增一行                     |         |          |                |          |         |        |   |  |
|                                               |                   | 留学国别                     | R7      | 学单位 (英文) | 留学单位           | i (中文)   | 操作      |        |   |  |
|                                               |                   |                          |         |          | 暫无数据           |          |         |        |   |  |
| 申请                                            | 学费资助额度:           |                          |         |          |                |          |         |        |   |  |
|                                               |                   | 新增一行<br>留学身份             | 留学国别    | 留学单位 (革  | 文) 留学单位        | 2 (中文) 申 | 请资助学费   | 操作     |   |  |
|                                               |                   |                          |         |          | 暂无数据           |          |         |        |   |  |
|                                               |                   |                          |         |          | ult / Longians |          |         |        | - |  |
|                                               |                   |                          |         | 暫存 提     | ٤              |          |         |        |   |  |

填写注意事项如下:

1. 项目申报情况:当选择"往年申报未获资助"或"执行满三年"时,需再选择"上次申报项目"和填写"本次申报所做调整或优化内容"两项内容。如下图所示:

| 🖉 国家公派 | 留学管理(  | 信息平台                                                | weiwei 个人中心 <del>、</del> |
|--------|--------|-----------------------------------------------------|--------------------------|
| ♠ 首页   | ■ 首页 / |                                                     |                          |
| □ 项目申报 | TERA   | 填积说明 项目基本信息 培养目标 项目必要性 项目可行性 培养模式 项目管理 与外方合作体况 上传材料 |                          |
|        | MUS    | ● 項目名件:         書物在求回名称劇加中外合作方名称                    |                          |
|        |        | ▲項目申報協発: ○ 首次申报 ● 往年申报未获资助 ○ 执行講三年                  |                          |
|        | + 新増项目 | • ①土坎中國員目:                                          |                          |
|        | 序号     | *@本次中级所做调整成成化: 本次由压作使用型成式化                          | 120                      |
|        | 1 00   |                                                     | 投展                       |
|        | 2 10   | 0/2000                                              | 提展                       |
|        | 3 (19  |                                                     | 19-2X 115%               |
|        | 4 😻    | 項目申报单位                                              |                          |
|        | 5 86   | 周内牵头单位: 语语用带头单位 >                                   |                          |
|        | 6 89   | <b>路内参与单位:</b>                                      |                          |
|        | 7 10   | 0/200                                               |                          |
|        | 8 🗐    | •                                                   |                          |
|        |        | 是否交叉学科: 〇 是   〇 香                                   |                          |
|        |        | ▲ <b>申願項目学科:</b> □ 哲学 □ 经济学 □ 法学 □ 放育学 □ 文学 □ 历史学 • |                          |
|        |        | <b>能</b> 存                                          |                          |
|        |        | 共8条 10条/氖 < 1 → 載注 1 ♬                              |                          |

2. 是否交叉学科:如选择"是",则申报项目学科为多选;如果选择"否",则申报项目学科为单选。

**3. 是否需要留学人员本人支付相关费用:**如选择"是",则需要填写留学身份、费用名称、金额及货币单位等信息(例如:攻读博士学位研究生、住宿费、10000、美元)。

**4. 是否有其它配套经费:**如选择"有",则需要填写经费来源及金额,并将相关材料以 PDF 格式上传; 如下图所示:

| 🖉 国家公派 | 留学管理     | 信息平台                    |                                    |                 |                  |             |       |      | 王测试 个人中心 🔻                            |
|--------|----------|-------------------------|------------------------------------|-----------------|------------------|-------------|-------|------|---------------------------------------|
| ★ 首页   | ■ 首页 /   | 新理與日                    | 培养目标 项目必要性                         | 16月可行性 培美模式     | <b>酒目等理 与外方会</b> |             |       | ×    |                                       |
| € 项目申报 | 项目名      | 94000073 941422 T 1840  |                                    | AUTOTIC ANYMAN  |                  | PINOS INTON |       | Â    | XB#S                                  |
|        |          | 是否交叉学科:<br>* 申报项目学科:    | ● 是 ○ 否<br>■ 哲学 ■ 经济档              | t 🕑 法学          | ② 款育学            | □ 文学        | 5 历史学 |      |                                       |
|        | 中 新造火日   | A BINGURARY.            | <ul> <li>理学</li> <li>工学</li> </ul> | □ 农学            | 医学               | 军事学         | 管理学   | -1   | \$ 810°                               |
|        | 1<br>2 创 | * 是否需要留学人员本人支<br>付相关费用: | ○ 否 ○ 是<br>请填写留字段份、囊用名称、金额及货行      | 后单位等            |                  |             |       |      | · · · · · · · · · · · · · · · · · · · |
|        |          |                         |                                    |                 |                  |             | 0.    | 1000 |                                       |
|        |          | * 是否有其它配套经费:            | ○ 元 ○ 有                            | .( <del>0</del> |                  |             |       |      |                                       |
|        |          |                         | 请简要说明经费来源及数额,如校内、1                 | 的、外方等           |                  |             |       |      |                                       |
|        |          |                         |                                    |                 |                  |             | 0,    | 1000 |                                       |
|        |          | 选派规模:                   | 留学身份                               |                 | 留学规模             |             |       |      |                                       |
|        |          |                         |                                    | 若存              | 耀交               | -           |       |      |                                       |
|        |          |                         |                                    | 共2条 109         |                  | 前往 1 页      |       |      |                                       |

5. 申请学费资助额度:【新增一行】中"留学身份"需要先勾选"选派规模-留学身份"才有选择数据。【新

| 🕑 国家公派 |          |             |                |              |                   |                        |             |        |            |            |            |     |           |      |  |          |  |
|--------|----------|-------------|----------------|--------------|-------------------|------------------------|-------------|--------|------------|------------|------------|-----|-----------|------|--|----------|--|
| ♠ 首页   | E #      | 页/项         | 新增頃目           |              |                   |                        |             |        | ×          | -          |            |     |           |      |  |          |  |
| € 项目申报 |          | 项目名称        | 填振说明 项目基本信<br> | · 培养目标 3     | 适用必要性 适用可行性<br>新增 | 培养模式 项目管理              | 与外方会作情况 H   | ×      |            |            |            |     |           |      |  |          |  |
|        | + NUTURE |             | □ 联合培养硕士研究     | 留学身份:        | 选择留学身份            | 3                      |             |        |            |            |            |     |           |      |  |          |  |
|        |          |             |                | □ 访问学者       | * 留学单位 (英文) :     | 調理与透淤規模                |             |        |            |            |            |     |           |      |  |          |  |
|        |          |             | □ 博士后          | 留学单位 (中文) :  |                   |                        |             |        | F13        | 12:17      |            |     |           |      |  |          |  |
|        |          |             | □ 本科插班生        | * 金額:        | 输入金额              |                        |             |        | *18<br>*15 | 年藏服告  立项信息 |            |     |           |      |  |          |  |
|        |          |             | 0 人/年          | * 币种:        | 币种                |                        |             |        | 村市         |            |            |     |           |      |  |          |  |
|        | 4        | 947<br>1947 | * 留学单位:        |              |                   | 2802 1028              |             | -      |            | 利用         |            |     |           |      |  |          |  |
|        | 6        | 助           |                |              |                   |                        |             |        |            | 新增一行       | 留学单位 ()    | 英文) | 留学单位 (中文) | 2011 |  | ¥備<br>¥備 |  |
|        | 7        | 202(        |                |              |                   |                        | <b>7元政策</b> |        |            | 715        |            |     |           |      |  |          |  |
|        | 8        | 202(        | 申请学费资助额度:      |              |                   |                        |             |        |            | 16         | 年虛擬告  立項信息 |     |           |      |  |          |  |
|        | 9        | 2020        |                | 新增一行<br>留学身份 | 留学园刻              | 靈学单位 (英文)              | 雷学单位 (中文)   | 申请资助学费 | 12/17      | */语<br>*/# | 6.7        |     |           |      |  |          |  |
|        |          |             |                |              |                   |                        |             |        |            |            |            |     |           |      |  |          |  |
|        |          |             |                |              |                   |                        |             |        |            |            |            |     |           |      |  |          |  |
|        |          |             |                |              | 共 23              | 若存 提交<br>- 条 10条/页 ∨ < | 1 2 3 >     | 前往 1 页 |            |            |            |     |           |      |  |          |  |
|        |          |             |                |              |                   |                        |             |        |            |            |            |     |           |      |  |          |  |

#### 增一行】中"留学国别"需要先勾选"**留学单位-留学国别**"才有选择数据。如下图所示:

| 國家公派   | ② 国家公派留学管理信息平台 王務64 个人中心・ |      |             |            |                   |             |           |                     |      |            |           |  |  |
|--------|---------------------------|------|-------------|------------|-------------------|-------------|-----------|---------------------|------|------------|-----------|--|--|
| ▲ 首页   | <b>E</b> #3               | 瓦/项  | 新增项目        |            |                   |             |           |                     | ×    | _          |           |  |  |
| □ 项目申报 | 18                        | 5日名称 | 填报说明 项目基本信息 | 培养目标 项目    | 月必要性 55月可行性<br>新聞 | 換業模式 项目管理   | 与外方合作情况   | (5418)<br>×         |      |            |           |  |  |
|        | + 0.050<br>NG             |      |             | □ 联合培养硕士研究 | * 留学身份:           | 选择留学身份 >>   |           |                     |      |            |           |  |  |
|        |                           |      | + 8:348     |            |                   | 访问学者        | *留学国别:    | 法经留学问别 ^<br>请填写留学国别 | J    |            |           |  |  |
|        |                           |      |             | □ 博士后      | 留学单位(中文):         |             |           |                     |      | ¥協<br>\$15 | 12-05     |  |  |
|        | 2 194                     |      |             | 本料攝班生      | * 金額:             | 输入金额        |           |                     |      | 「「         | 年度報告 立项信息 |  |  |
|        | 3 2020 年度出延总规模。           |      | 0 人/年       | * 而种:      | 市特 ン              |             |           |                     | 羊情   |            |           |  |  |
|        | 4                         | 执行   | * 留学单位:     |            |                   | 20 104      |           | - 60                |      | 羊情         |           |  |  |
|        | 5                         | 执行   |             | 新增一行       | 照示单位 (高           | ¥02 403     | 開業総位 (由文) | 1245                |      | 羊情         |           |  |  |
|        | 7                         | 2020 |             |            |                   | 17<br>17    | - 10 12   |                     |      | 116        | [         |  |  |
|        | 8                         | 2020 |             |            |                   |             |           |                     |      | 「「         | 年度报告 立项信息 |  |  |
|        | 9                         | 2020 | 申请学费资助额度:   | 新編一行       |                   |             |           |                     |      | 折          |           |  |  |
|        | 10 2021                   |      |             | 留学身份       | 留学问题              | 留学单位 (英文)   | 留学单位 (中文) | 中请卖助学费              | 1215 | ¥倍         | 16 AL     |  |  |
|        |                           |      |             |            |                   | 智注          | 「設備       |                     |      |            |           |  |  |
|        |                           |      |             |            |                   | 177 BA      |           |                     |      |            |           |  |  |
|        |                           |      |             |            | 共 23 会            | ★ 10条/页 × < | 1 2 3 >   | 前往 1 页              |      |            |           |  |  |
|        |                           |      |             |            |                   |             |           |                     |      |            |           |  |  |

#### 4.1.3 培养目标

切换至"培养目标"页签进行内容填写,如下图所示:

| 🖉 国家公派 | 留学管理   | 信息平台  | 1                   |                   |          |       |           |      |         |      |        | 王测试 个人中心 🕶 |
|--------|--------|-------|---------------------|-------------------|----------|-------|-----------|------|---------|------|--------|------------|
| ♣ 首页   | ■ 首页 / | 新喧坝日  |                     |                   |          |       |           |      |         |      | ×      |            |
| □ 項目申报 |        | 填报说明  | 项目基本信息              | 培养目标              | 项目必要性    | 项目可行性 | 培养模式      | 项目管理 | 与外方合作情况 | 上传材料 |        |            |
|        | 項目名    | *培养目标 | : (通过国际合作, <b>2</b> | <b>均哪些行业、领域</b> 家 | 或部门培养何种特 | 掟人才)  |           |      |         |      |        | 4899       |
|        | + 新増项目 |       |                     |                   |          |       |           |      |         |      |        |            |
|        | 成号     |       |                     |                   |          |       |           |      |         |      |        | 8 120      |
|        | 2 1    |       |                     |                   |          |       |           |      |         |      |        |            |
|        |        |       |                     |                   |          |       |           |      |         |      |        |            |
|        |        |       |                     |                   |          |       |           |      |         |      |        |            |
|        |        |       |                     |                   |          |       |           |      |         |      | 0/2000 |            |
|        |        |       |                     |                   |          |       |           |      |         |      |        |            |
|        |        |       |                     |                   |          |       |           |      |         |      |        |            |
|        |        |       |                     |                   |          |       |           |      |         |      |        |            |
|        |        |       |                     |                   |          |       |           |      |         |      |        |            |
|        |        |       |                     |                   |          |       | 1277      | 提交   |         |      |        |            |
|        |        |       |                     |                   |          | 共     | 2 京 10祭/, |      | 前往      | 页    |        |            |

#### 4.1.4 项目必要性

切换至"项目必要性"页签进行内容填写,如下图所示:

| 国家公派   | 留学管理   | 信息平台  | ì          |           |          |          |         | ~     |         |      |        | 王测试 个人中心 🕶          |
|--------|--------|-------|------------|-----------|----------|----------|---------|-------|---------|------|--------|---------------------|
| ♠ 首页   | ■ 首页 / | 机喧噪日  |            |           |          |          |         |       |         |      | *      |                     |
| □ 项目申报 | IN DA  | 填报说明  | 项目基本信息     | 培养目标      | 项目必要性    | 项目可行性    | 培养模式    | 项目管理  | 与外方合作情况 | 上传材料 |        | 50.0°               |
|        |        | *项目必要 | 2性(问题导向:与国 | 1家战略、高精尖1 | 缺、双一流建设等 | 等方面的结合度) |         |       |         |      |        | 41391-5             |
|        |        | 请输入内容 |            |           |          |          |         |       |         |      |        |                     |
|        | + 新増项目 |       |            |           |          |          |         |       |         |      |        |                     |
|        | 1      |       |            |           |          |          |         |       |         |      |        | 4 非###<br>年度报告 立项信息 |
|        | 2 🕸    |       |            |           |          |          |         |       |         |      |        |                     |
|        |        |       |            |           |          |          |         |       |         |      |        |                     |
|        |        |       |            |           |          |          |         |       |         |      |        |                     |
|        |        |       |            |           |          |          |         |       |         |      | 0/2000 |                     |
|        |        |       |            |           |          |          |         |       |         |      |        |                     |
|        |        |       |            |           |          |          |         |       |         |      |        |                     |
|        |        |       |            |           |          |          |         |       |         |      |        |                     |
|        |        |       |            |           |          |          |         |       |         |      |        |                     |
|        |        |       |            |           |          |          | 1775    | 提立    |         |      |        |                     |
|        |        |       |            |           |          | 共        | 2条 10条/ | 页 ~ < | 1 > 前往  | 1页   |        |                     |
|        |        |       |            |           |          |          |         |       |         |      |        |                     |

### 4.1.5 项目可行性

切换至"项目可行性"页签进行内容填写,如下图所示:

| 🖉 国家公派 | 留学管理                                                                            | 信息平台                  | 1          |          |       |       |          |      |         |      |        | 王测试 个人中心 👻                  |
|--------|---------------------------------------------------------------------------------|-----------------------|------------|----------|-------|-------|----------|------|---------|------|--------|-----------------------------|
| ♣ 首页   | ■ 首页 /                                                                          | 朝喧奥日                  |            |          |       |       |          |      |         |      | ×      | •                           |
| □ 項目申报 |                                                                                 | 填振说明                  | 项目基本信息     | 培养目标     | 项目必要性 | 项目可行性 | 培养模式     | 项目管理 | 与外方合作情况 | 上传材料 |        |                             |
|        | 日前<br>日前<br>日前<br>日前<br>日前<br>日前<br>日前<br>日前<br>日前<br>日前<br>日前<br>日前<br>日前<br>日 | <b>*項目可打</b><br>音能入内容 | 性 (人才合作培养基 | 基础、近年执行情 | 3元帝)  |       |          |      |         |      |        | 10149<br>6 84<br>4 851 2563 |
|        |                                                                                 |                       |            |          |       |       |          |      |         |      | 0/2000 |                             |
|        |                                                                                 |                       |            |          |       |       | 留存       | 提交   | _       |      |        |                             |
|        |                                                                                 |                       |            |          |       |       | 2 条 10条/ |      | 1 > 前往  | _1页  |        |                             |

#### 4.1.6 培养模式

切换至"培养模式"页签进行内容填写,如下图所示:

|             | 四华谷:  | 咽信白亚        |                |      |       |       |         |         |         |       |        |   |                  |          |  |
|-------------|-------|-------------|----------------|------|-------|-------|---------|---------|---------|-------|--------|---|------------------|----------|--|
|             | 田子官   |             |                |      |       |       |         |         |         |       |        | ~ |                  |          |  |
| <b>希</b> 首页 | 三 首页  |             |                |      |       |       |         |         |         |       |        | ^ |                  |          |  |
| € 项目申报      |       | 填报说明        | 项目基本信息         | 培养目标 | 项目必要性 | 项目可行性 | 培养模式    | 项目管理    | 与外方合作情况 | 上传材料  |        |   |                  |          |  |
|             | 项     | 目名<br>【*创新点 | ł.             |      |       |       |         |         |         |       |        | ^ |                  |          |  |
|             |       | 请输入。        | 自容             |      |       |       |         |         |         |       |        |   |                  |          |  |
|             | + 新雄1 | R <b>E</b>  |                |      |       |       |         |         |         |       |        |   |                  |          |  |
|             | 序号    |             |                |      |       |       |         |         |         |       |        |   | 5                | 操作       |  |
|             | 1     |             |                |      |       |       |         |         |         |       | 0/1500 |   | <del>م</del> (4) | g报告 立项信息 |  |
|             | 2     | -           |                |      |       |       |         |         |         |       |        |   | e i              |          |  |
|             |       | •合作时        | 冠              |      |       |       |         |         |         |       |        |   |                  |          |  |
|             |       | 请输入p        | 容              |      |       |       |         |         |         |       |        |   |                  |          |  |
|             |       |             |                |      |       |       |         |         |         |       |        |   |                  |          |  |
|             |       |             |                |      |       |       |         |         |         |       | 0/1500 | L |                  |          |  |
|             |       |             |                |      |       |       |         |         |         |       |        |   |                  |          |  |
|             |       | *是否q        | <b>·</b> 外合作办学 |      |       |       |         |         |         |       |        |   |                  |          |  |
|             |       | () 香        | ○是             |      |       |       |         |         |         |       |        |   |                  |          |  |
|             |       |             |                |      |       |       |         |         |         |       |        |   |                  |          |  |
|             |       | *培养方        | 家是否包括中途回国等     | 学习安排 |       |       |         |         |         |       |        |   |                  |          |  |
|             |       | () 合        | 0 是            |      |       |       |         |         |         |       |        |   |                  |          |  |
|             |       |             |                |      |       |       | 9777    | 授改      |         |       |        | ~ |                  |          |  |
|             |       |             | _              |      |       | #     | 2条 10条/ | 页 ~ _ < | 1 > 前往  | E 1 页 | _      |   |                  |          |  |
|             |       |             |                |      |       |       |         |         |         |       |        |   |                  |          |  |

填写注意事项如下:

- 1. 是否中外合作办学:如选择"是"需再次选择"机构"或"项目"选项。
- 2. 培养方案是否包括中途回国学习安排: 如选择"是"需填写培养方案及回国内容。

#### 4.1.7 项目管理

切换至"项目管理"页签进行内容填写,如下图所示:

| 🖉 国家公派      | 留学管理   | e<br>信息平台               | }                 |      |       |       |              |      |          |      |   |        |   |           |
|-------------|--------|-------------------------|-------------------|------|-------|-------|--------------|------|----------|------|---|--------|---|-----------|
|             | -      | 新增项目                    |                   |      |       |       |              |      |          |      |   |        |   |           |
| <b>希</b> 首页 | ■ 首页 / |                         |                   |      |       |       |              |      |          |      |   |        |   |           |
| □ 项目申报      |        | 填报说明                    | 项目基本信息            | 培养目标 | 项目必要性 | 项目可行性 | 培养模式         | 项目管理 | 与外方合作情况  | 上传材料 |   |        |   |           |
|             | 項目     | 2                       |                   |      |       |       |              |      |          |      |   |        | ^ | 英目编号      |
|             |        | *选派/管                   | /回/用机制及办法         |      |       |       |              |      |          |      |   |        |   |           |
|             |        | 请租人内军                   |                   |      |       |       |              |      |          |      |   |        |   |           |
|             | + 新増項目 |                         |                   |      |       |       |              |      |          |      |   |        |   |           |
|             | 成号     |                         |                   |      |       |       |              |      |          |      |   |        |   | 5 ISM     |
|             | 1      |                         |                   |      |       |       |              |      |          |      |   | 0/2000 |   | 年度报告 立项信息 |
|             |        |                         |                   |      |       |       |              |      |          |      |   |        |   |           |
|             |        |                         | * 查酒 * 经 # 43 印 # | -    |       |       |              |      |          |      |   |        |   |           |
|             |        | - <b>AEA29</b><br>活动入内学 | C#469629071200    | 6    |       |       |              |      |          |      |   |        |   |           |
|             |        |                         |                   |      |       |       |              |      |          |      |   |        |   |           |
|             |        |                         |                   |      |       |       |              |      |          |      |   |        |   |           |
|             |        |                         |                   |      |       |       |              |      |          |      |   |        |   |           |
|             |        |                         |                   |      |       |       |              |      |          |      |   | 0/1500 |   |           |
|             |        |                         |                   |      |       |       |              |      |          |      |   |        |   |           |
|             |        | *F0H1524                | 日本病わ法             |      |       |       |              |      |          |      |   |        |   |           |
|             |        | 请输入内容                   | 2                 |      |       |       |              |      |          |      |   |        |   |           |
|             |        |                         |                   |      |       |       |              |      |          |      |   |        |   |           |
|             |        |                         |                   |      |       |       |              |      |          |      |   |        | ~ |           |
|             |        |                         |                   |      |       |       | 2977         | 18.4 |          |      |   |        |   |           |
|             |        |                         | _                 | _    |       |       | 2.46 10.66.0 |      | 1        | 1 西  | _ | _      | _ |           |
|             |        |                         |                   |      |       |       | 10,003       |      | - Infitz |      |   |        |   |           |

4.1.8 与外方合作情况

切换至"与外方合作情况"页签进行内容填写,如下图所示:

| 🖉 国家公派   | 留学管理信                                   | 息平台                                                                                                    |          |
|----------|-----------------------------------------|----------------------------------------------------------------------------------------------------|----------|
| ♠ 凿页     | ■ 首页 / 项目                               | 新開旗目 X                                                                                                    |          |
| で 项目申报   | 项目名称                                    | -  -  -  -  -  -  -  -  -  -  -  -  -                                                                                                    | 111      |
|          | 项目名称                                    | -                                                                                                    | 87       |
| 東日中波     | 項目名称                                    |                                                                                                    | 89       |
|          | 項目名称                                    | I 合性协议基本信息 合作协议基本信息与项目基本信息tab页中的留学种位关联<br>单国地店通查局两面卡物科学中介(USGS Southwest Biological)                                                                                                    | 99<br>99 |
|          | + 8/00日<br>月90<br>1 日<br>2 台前印<br>項目名称: | * 約2室前時時: 図 1845100     * 約2室前時時: 図 1845100     * 約2室前時時: 図 1845500     * 約2室前時時: 図 1845500     * 約2室前時時: 図 1845500     * 約2室前時時: 図 1845500     * 第1045600     * 第1045600     * 第1045600     * 第1045600     * 第1045600     * 第1045600     * 第1045600     * 第1045600     * 第1045600     * 第1045600     * 第1045600     * * * * * * * * * * * * * * * * * | 1 PA     |
| And Hall | 項目名称                                    | 1.146778719 (KK                                                                                                    | 80       |
|          | + 90390H                                | 0/000<br>/2.1要合作时间(tdc4组员目标及相比印度设图)<br>2003.0109                                                                                                    | 5 PA C   |
|          |                                         | 2/1002<br>                                                                                                    |          |
|          |                                         | 00000g<br>期件上年: 1.合作协议变印件: <b>4</b> .40,200<br>(1.10,100)                                                                                                    |          |
|          |                                         | 2.中外会作为的处于人才抽屉的原用设计方案: 《 《 8.1.4 *                                                                                                    |          |
|          |                                         | <mark>●初 四交</mark><br>共社会 [10歳/賞 ◇] < <mark>1</mark> > 創仕 1 [耳                                                                                                    |          |

填写注意事项如下:

**合作协议基本信息:**如项目基本信息页签中的"留学单位"有新增内容,则需要填写关联在"与外方 合作情况-合作协议基本信息"中的留学单位相关信息,并按照提示上传必传材料。如下图所示:

|        | 留学管  | 锂偏         | 急平台  |        |          |             |               |              |           |           |      |           |       |       |   | _         | 王窦试 个人中心                                 | Ŧ |
|--------|------|------------|------|--------|----------|-------------|---------------|--------------|-----------|-----------|------|-----------|-------|-------|---|-----------|------------------------------------------|---|
| ▲ 首页   | E a  | 页 / 项      | 新增項目 |        |          |             |               |              |           |           |      |           |       |       | × |           |                                          |   |
| C 项目申报 |      |            | 填报说明 | 须目基本信息 | 培养目标     | 项目必要性       | 项目可行性         | 培养模式         | 项目管理      | 与外方合作情况   | 兄 上侍 | 材料        |       |       |   |           |                                          |   |
|        |      | 项目名称       |      |        | 取读硕士学位   | 研究生         |               |              |           |           | 人/年  |           |       |       | ^ | 日編号       |                                          |   |
|        |      |            |      |        | □ 联合培养硕士 | 研究生         |               |              |           |           | 人/年  |           |       |       |   |           |                                          |   |
|        | + 82 | <b>≣項日</b> |      |        | ☑ 访问学者   |             |               |              |           | 12        | 人/年  |           |       |       |   |           |                                          |   |
|        | 1    | 202        |      |        | 10+15    |             |               |              |           |           | 人/年  |           |       |       |   | 214<br>利潤 | 1811                                     |   |
|        | 2    | 执行         |      |        |          |             |               |              |           |           |      |           |       |       |   | 柄         | 年度报告 立项信息                                |   |
|        | 3    | 202        |      |        | □ 本科插班生  |             |               |              |           |           | 人/年  |           |       |       |   | #備        |                                          |   |
|        | 4    | 执行         | 年度选  | 派总规模:  | 12 人/年   |             |               |              |           |           |      |           |       |       |   | 羊情        |                                          |   |
|        | 5    | 执行         | • 1  | 留学单位:  | #C#_5    |             |               |              |           |           |      |           |       |       |   | 丰情        |                                          |   |
|        | 6    | 执行         |      |        | 留学国别     |             | 留学单位 (英       | EX)          |           | 留学单位 (中文) |      |           | 操作    |       |   | F IA      |                                          |   |
|        | 7    |            |      |        | 阿尔巴尼亚    |             | University of | f Tirana     |           | 地拉那大孝     |      |           | 26 98 | 移地    |   | 「「「       | 1 4 4 10 4 4 4 4 4 4 4 4 4 4 4 4 4 4 4 4 |   |
|        | 9    | 202        | 申请学奏 | 変動額度:  |          |             |               |              |           |           |      |           |       |       |   | *清        | 40-64 Th 21 M9611m.20                    |   |
|        | 10   | 2020       |      |        | 新增一行     | 87 49 18 DI |               | 22 Mit (3    | 541       | 原京部位 (由文) |      | 由该运动学者    |       | 操作    |   | 16        | 102                                      |   |
|        |      |            |      |        | 访问学者     | 阿尔巴尼亚       | E             | University o | of Tirana | 地拉那大学     |      | 12 韩元/人/学 | ŧ     | ····· |   |           |                                          |   |
|        |      |            |      |        |          | 1           |               |              |           |           | _    |           |       |       | • |           |                                          |   |
|        |      |            |      |        |          | _           | # 23          | 著存<br>40年/月  | 投交        | 1 2 1     |      | 40.01 1   | 25    |       |   |           |                                          |   |
|        |      |            |      |        |          |             | 共 23 :        | ₩<br>10號/贝   |           | 2 3       |      | esca 1    |       |       |   |           |                                          |   |

|    | -    |                | 新增项目              |                  |     |                  |      |         |         |        |            |                  |             |   |
|----|------|----------------|-------------------|------------------|-----|------------------|------|---------|---------|--------|------------|------------------|-------------|---|
| 首页 | E a  | G1 / 34        |                   |                  |     | (Ta) (4.77)(#14) |      |         |         |        |            |                  |             |   |
|    |      | 5 <b>F</b> 126 | 填放说明 项目基本信号       | 是 增养目标 项目必要性     | 项目可 | 行任 增养模式          | 坝田管理 | 与外方首作属力 | 2 工作校初科 |        | 121        |                  |             |   |
|    |      | 961-11-197     |                   |                  |     |                  |      |         |         |        |            | 1.00             |             |   |
|    |      |                | 合作协议基本信息          |                  |     |                  |      |         |         |        | 1          |                  |             |   |
|    | + 43 | FEE            | 地拉那大学(Universit   | v of Tirana)     |     |                  |      |         |         |        | 1          |                  |             | _ |
|    | 86   |                | * 协议发展时间-         | () agree         |     |                  |      |         |         |        |            | 15               | Re          |   |
|    |      | 202            |                   |                  |     | -                |      |         |         |        |            | 19               |             |   |
|    | 2    | 秀              | • IMARC49300.001: | (1) 2519/1301100 |     | C. Westerline    |      |         |         |        |            | F 18             | 4.2383 立动信息 |   |
|    | 3    | 202            | *协议签署层级:          | 諸法律証券            |     |                  |      |         |         |        |            | 13               |             |   |
|    | 4    | 执              | 国外院校联系人职称职务:      | 請職入股当            |     |                  |      |         |         |        |            | 16               |             |   |
|    | 5    | 30             | 邮箱:               | 游输入邮箱            |     |                  |      |         |         |        |            | ri <del>li</del> |             |   |
|    | 6    | <b>5</b> 0     | •1.国外合作方情况        |                  |     |                  |      |         |         |        |            | 19               |             |   |
|    | 7    | 202            | 诸暗入内容             |                  |     |                  |      |         |         |        |            | 16               |             |   |
|    | 8    | 202            |                   |                  |     |                  |      |         |         |        |            | 19               | 14455 AR45  |   |
|    | 9    | 202            |                   |                  |     |                  |      |         |         |        |            | ra               |             |   |
|    | - 10 | 202            |                   |                  |     |                  |      |         |         | 0/1000 |            | 10               | .69.25      |   |
|    |      |                | *2.主要合作内容(结合培养目标  | 原及模式等安排)         |     |                  |      |         |         |        |            |                  |             |   |
|    |      | ļ              | 1040 A drive      |                  |     |                  |      |         |         |        | <b>_</b> _ |                  |             |   |
|    |      |                |                   |                  |     | -                |      |         |         |        |            |                  |             |   |

#### 4.1.9 上传材料

切换至"上传材料"页签根据要求上传相关材料,如下图所示:

| 🖉 国家公派 | 留学管理(                                                                                                    | 官息平台                           |                     |            |       |       |         |              |         |      |   |    |            |       |
|--------|----------------------------------------------------------------------------------------------------|--------------------------------|---------------------|------------|-------|-------|---------|--------------|---------|------|---|----|------------|-------|
| ♠ 首页   | ■ 前所 /                                                                                                    | 新谓顷日                           |                     |            |       |       |         |              |         |      | × | 11 |            |       |
| 二 項目申報 |                                                                                                    | 填报说明                           | 项目基本信息              | 培养目标       | 项目必要性 | 项目可行性 | 培养模式    | 项目管理         | 与外方合作情况 | 上传材料 |   |    |            |       |
|        | 100111<br>+ 8122011<br>1<br>2<br>1<br>2<br>1<br>1<br>2<br>1<br>1<br>1<br>1<br>1<br>1<br>1<br>1<br>1<br>1<br>1<br>1<br>1 | L(64878<br>645216-<br>millere- | 11-8版 <b>*</b> mb.) | -10<br>-10 |       |       |         |              |         |      |   |    | BA<br>TERE | etg 0 |
|        |                                                                                                    |                                |                     |            |       | 共     | 2条 10条/ | A CONTRACTOR | 1 前往    | 1页   |   |    |            |       |

#### 4.1.10 暂存

新增项目填报中,点击【暂存】按钮,可保存当前已填写信息。暂存后的数据,出现在项目列表中,可进行修改和删除操作,如下图所示:

| (2) 国家公派 | 留学管   | 建信息平台              |                |                  |                     |         |           | 王测试 个人中心 🔹 |
|----------|-------|--------------------|----------------|------------------|---------------------|---------|-----------|------------|
| ♠ 首页     | Ξ 1   | 顶 / 项目申报 / 项目电     | 申报             |                  |                     |         |           |            |
| □ 项目申报   |       | <b>項目名称:</b> 项目名称  |                | 申请时间: 🗇 申请日期起 至  | 自 申請日期止             |         | 项目编号: 项目编 |            |
|          |       |                    |                | Q 靈詞 Q #         | <b>Z</b>            |         |           |            |
|          | + \$6 | <b>當项目 + 新増执行中</b> | 项目             |                  |                     |         |           |            |
|          | 虚号    | 中指批次               | 项目编号           | igel Sill        | 申请时间                | ¥65     | 開発評議      | #ft        |
|          | 1     | 创新项目2020第一批次       | CXXM2010300029 | 王翊武-1030-11111   | 2020-10-30 14:25:38 | 待受理单位接收 | 留学详情      | _ 120      |
|          | 2     | 创新项目2020第一批次       | CXXM2010290046 |                  | 2020-10-29 19:03:27 | 待提交     | 留学详情      | 修改 删除      |
|          | 3     | 旧项目申请批次            | CXXM2010260003 | wgz1021-01人才培养项目 | 2020-10-26 14:17:15 | 基金委审核通过 | 留学详情      | 年度报告 立项信息  |
|          | 4     | 创新项目2020第一批次       | CXXM2010260002 | 王鸦斌-1026-11      | 2020-10-26 11:11:29 | 待受理单位上报 | 留学详情      |            |
|          |       |                    |                |                  |                     |         |           | ſ          |
|          |       |                    |                |                  |                     |         |           | U          |
|          |       |                    |                |                  |                     |         |           |            |
|          |       |                    |                |                  |                     |         |           |            |
|          |       |                    |                |                  |                     |         |           |            |
|          |       |                    |                |                  |                     |         |           |            |
|          |       |                    |                | 共4条 10祭/页 ~ < 1  | ) 前往 1 页            |         |           |            |

如要关闭窗口,请先点击【暂存】按钮,以免造成数据丢失,如下图所示:

| ② 国家公派 | 留学管理信           | 息平台                                                    | 王窦试 个人中心 🕶          |
|--------|-----------------|--------------------------------------------------------|---------------------|
|        | <b>王</b> 前不 / 四 | 新唱项目                                                   |                     |
| ● 首页   |                 | 建双原的 项目学生传奇 他里目标 项目双层体 使耳顶后体 他里的说 项目管理 医水水子洗濯器 计最终时间   |                     |
| □ 项目申报 | TRAP            |                                                        |                     |
|        | 現日合何            | *前期成果(近五年双方在合件现地取得的重要斜研成果或人才培养成果)                      |                     |
|        |                 | 阿斯特亚大水支                                                |                     |
|        | 1.600.000       |                                                        |                     |
|        | 十 祭殿相日          |                                                        |                     |
|        | 麻号              |                                                        | #11 12en            |
|        | 1 2020          |                                                        | 718                 |
|        | 2 挑             |                                                        | ¥语 年度报告 立项信息        |
|        | 3 2020          | 提示 ×                                                   | 判得                  |
|        | 4 执行            | U 共可能口将不会保存该取到,是否把读?  Http:tmt+受化Lpixareity.of Tirapa) | 10                  |
|        | 5 英律            |                                                        | ¥it                 |
|        | 6 54            | * 的议图商时间: 2020-11-03                                   | 10                  |
|        |                 | * 紛攻救期: 🗏 2020-11-12 至 🗮 🗮 2020-11-28                  |                     |
|        |                 | * 物效差異編集: 核線 - 院康 🗸                                    |                     |
|        | 8 2020          | 国外院校联系人职称职务: 12                                        | <b>非法 年度指告 立动信息</b> |
|        | 9 2020          | will- ROAME                                            | ¥16                 |
|        | 10 2020         | **************************************                 | 1倍 炒水               |
|        |                 |                                                        |                     |
|        |                 |                                                        |                     |
|        |                 |                                                        |                     |
|        |                 |                                                        |                     |

#### 4.1.11 提交

项目申报信息填写完成后,点击【提交】按钮,提交至受理单位。此条项目信息显示在项目列表中。 当状态为"待受理单位接收"时,此项目申报信息可作【提回】操作。受理单位接收后,项目申报信息不 可提回(如果项目开通期结束后,受理单位没有接收,则也不能提回)。如下图所示:

| )国家公派 | 留学管             | 實理信息平台               |                        |                                                                                                    |                     |         |            | 王测试 个人中心  |
|-------|-----------------|----------------------|------------------------|----------------------------------------------------------------------------------------------------|---------------------|---------|------------|-----------|
| 间     |                 |                      | 71及                    | <ul> <li>申請財務: (2) 中語5388</li> <li>至 中語5388</li> <li>(2) 身務</li> <li>(2) 身務</li> <li>(2) 身務</li> </ul> |                     |         | 项目编号: 项目编号 |           |
|       | + 977           | <b>崔项目</b> + 新增执行中)  | 页目                     |                                                                                                    |                     |         |            |           |
|       | <b>藤</b> 号<br>1 | 申报批次<br>创新项目2020第一批次 | 项目编号<br>CXXM2010300029 | 项目各称<br>王顶就-1030-11111                                                                                 | 2020-10-30 14:25:38 | 175     | 留学详情       |           |
|       | 2               | 创新项目2020第一批次         | CXXM2010290046         |                                                                                                    | 2020-10-29 19:03:27 | 待提交     | 留学详情       | 修改 對除     |
|       | 3               | 旧项目申请批次              | CXXIM2010260003        | wgz1021-01人才培养项目                                                                                       | 2020-10-26 14:17:15 | 基金委审核通过 | 留学详情       | 年度报告 立项信息 |
|       | 4               | 创新项目2020第一批次         | CXXIM2010260002        | 王顺武-1026-11                                                                                            | 2020-10-26 11:11:29 | 待受理单位上报 | 留学详情       |           |
|       |                 |                      |                        |                                                                                                    |                     |         |            |           |
|       |                 |                      |                        | 共4条 10条页 ◇ 〈 1                                                                                         | > 前往 1 页            |         |            |           |

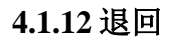

当提交的申报新增项目被受理单位退回时,可进行修改再次提交,如下图所示:

|      | 留学管<br>E = |                      |                        |                                               |                             |         |              | (中人个) 新聞王  | • |
|------|------------|----------------------|------------------------|-----------------------------------------------|-----------------------------|---------|--------------|------------|---|
| 项目申报 |            | 项目名称: 项目名称           |                        | +häbi04: (m o since )X (m<br>0 mm 0 c since ) |                             |         |              |            |   |
|      | + 80       | <b>営項日 + 新聞执行中項日</b> |                        |                                               |                             |         |              |            |   |
|      | 1          | 中服院次 2020创新项目第二批次    | 簽日编号<br>CXXM2011050014 | <b>运行教</b> 學<br>王恭子-1106-01                   | 申请封词<br>2020-11-06 16:17:16 | 状态      | 留学详结<br>留学详结 | 1215       |   |
|      | 2          | 2020创新项目第二批次         | CXXM2011050034         | 王刚试-1105-02                                   | 2020-11-05 11:13:48         | 待受理单位上报 | 留学详情         |            |   |
|      | 3          | 2020创新项目第二批次         | CXXM2011050032         | 王谢斌-1105-01                                   | 2020-11-05 10:45:31         | 待提交     | 留学洋情         | 修改 銀時      |   |
|      | 4          | 2020创新项目第二批次         | CXXM2011030021         | 王谢斌-1103-01                                   | 2020-11-03 16:51:17         | 待提交     | 留学详情         | 修改 删除      |   |
|      | 5          | 执行中项目申请批次            | CXXM2011020002         | wgz1102-01人才培养项目                              | 2020-11-03 11:15:13         | 受理单位退回  | 留学详情         | 修改 删除      |   |
|      | 6          | 2020创新项目第二批次         | CXXM2011020009         | 王卿试-1102-3333                                 | 2020-11-02 15:29:40         | 受理单位淘汰  | 留学详情         |            |   |
|      | 7          | 2020创新项目第二批次         | CXXM2011020008         | 王测试-1102-222                                  | 2020-11-02 15:22:27         | 基金委审核中  | 靈李洋情         |            |   |
|      | 8          | 20201030测试批次         | CXXM2011020003         | 王崩试-1102-1111                                 | 2020-11-02 14:36:44         | 受理单位退回  | 留孝洋情         | 杨改         |   |
|      | 9          | 创新项目2020第一批次         | CXXM2010300029         | 王崩號-1030-11111                                | 2020-10-30 14:25:38         | 受理单位淘汰  | 留学洋情         |            |   |
|      | 10         | 创新项目2020第一批次         | CXXM2010290046         |                                               | 2020-10-29 19:03:27         | 待提交     | 留字洋情         | 60.02 BE19 |   |
|      |            |                      |                        | 共12会 10%3页 v < <b>1</b> 2                     | > 前往 1 页                    |         |              |            |   |

## 4.2 新增执行中项目

点击【项目申报】菜单-【新增执行中项目】按钮。进入新增执行中项目申报填写页面,如下图所示:

| ③ 国家公派 | 留学馆 | 管理信息平台          |                |                  |                     |         |           | 王阙试 个人中心 🔹 |
|--------|-----|-----------------|----------------|------------------|---------------------|---------|-----------|------------|
| ♠ 首页   | Ð   | 首页 / 项目申报 / 项目印 | 申报             |                  |                     |         |           |            |
| ○ 项目申报 |     | 项目名称: 项目名称      |                |                  | 意 申請日期止<br>22       |         | 项目编号: 项目编 |            |
|        | + 9 | 相環项目 + 新增执行中    | 项目             |                  |                     |         |           |            |
|        | 序号  | 申服批次            | 项目编号           | 項目名称             | 中诺时间                | жő.     | 留学详情      | 嚴作         |
|        | 1   | 创新项目2020第一批次    | CXXM2010290046 |                  | 2020-10-29 19:03:27 | 待提交     | 留学详情      | 修改 翻除      |
|        | 2   | 旧项目申请批次         | CXXM2010260003 | wgz1021-01人才培养项目 | 2020-10-26 14:17:15 | 基金委审核通过 | 留学洋情      | 年度报告立项信息   |
|        | 3   | 创新项目2020第一批次    | CXXM2010260002 | 王测试-1026-11      | 2020-10-26 11:11:29 | 待受理单位上报 | 留学详情      |            |
|        |     |                 |                |                  |                     |         |           | ľ          |
|        |     |                 |                | 共3条 10%% ( 1     | > 前往 1 页            |         |           |            |

选择"父项目"和"项目名称"项,并根据页面提示上传相关材料后点击【提交】按钮,完成执行中 项目的申报。如下图所示:

| 国家公派                      | 留学管 | 锂信    |                   |                                            |         |                  | _     |                               |               |          |      |                         |     | ~   |         | Ŧ    | 測试  个人中心 ▼ |
|---------------------------|-----|-------|-------------------|--------------------------------------------|---------|------------------|-------|-------------------------------|---------------|----------|------|-------------------------|-----|-----|---------|------|------------|
| <b>命</b> 首页               | E : | 輌 / 项 | анчартту-т-ады    |                                            |         |                  |       |                               |               |          |      |                         |     | ^   |         |      |            |
| C KRes                    |     |       | 项目基本信息            |                                            |         |                  |       |                               |               |          |      |                         |     |     |         |      |            |
| <ul> <li>N□+1N</li> </ul> |     | 项目名称  | * 父项目             | 创新项目                                       |         |                  |       |                               |               |          |      |                         |     | ^   | 目編号     |      |            |
|                           |     |       | * 项目名称            | wgz1102-02人;                               | オ培养項目 > |                  |       |                               |               |          |      |                         |     | L   |         |      |            |
|                           |     | _     | 项目代码:             | CXXM2020000                                | 7       |                  |       |                               |               |          |      |                         |     | L   |         |      |            |
|                           | + 5 | 增项目   | 立项年份: 2020        |                                            |         |                  |       |                               |               | L        |      |                         | _   |     |         |      |            |
|                           | 85  |       | 执行有效期:            | 2020 至 2023                                |         |                  |       |                               |               |          |      |                         |     | L   | +15<br> |      | 2215       |
|                           |     | 202   | 项目单位:             | 中南大学 - 清华;                                 | 大学      |                  |       |                               |               |          |      |                         |     | L   | 19      |      |            |
|                           | 2   | 54    | * 选派规模:           | mm in lo                                   |         |                  |       |                               | meson di      |          |      |                         |     | L   | F19     | 中國報告 | 业保信息       |
|                           | 3   | 202   |                   | 副子母切                                       |         |                  |       |                               | 留乎成权          |          |      |                         |     | L   | F10     |      |            |
|                           | 4   | 执     |                   | 本料播班生                                      |         |                  |       |                               | 8人/年          |          |      |                         |     | L   | F10     |      |            |
|                           | 5   | 统     | 年度选派总规模:          | 年度选派总规模: 8人/年                              |         |                  |       |                               |               |          |      |                         | L   | F10 |         |      |            |
|                           | 6   | 外     | * 留学单位:           | 国学网则 · · · · · · · · · · · · · · · · · · · |         |                  |       |                               | 留学单位 (中文)     |          |      | L                       | PIG |     |         |      |            |
|                           | 7   | 202   |                   | 英国                                         |         | University of Ca |       | University of Cambridge       |               | 赏榜大學     |      |                         | L   | 利荷  |         |      |            |
|                           | 8   | 202   | 申请学费资助额度:         | 由课学建筑贴领索,                                  |         |                  |       |                               |               |          |      |                         |     | L   | 利荷      | 年度採告 | 立項信息       |
|                           | 9   | 202   | 1.417.202.00400.0 | 留字目份<br>大利城研生                              |         | 留字回刻<br>英国       |       | 留字里位 (美文)<br>Meisei Universit | ,             | 留字单位     | (中文) | 中近交回学校<br>40000 茶磚/人/米午 |     | ł.  | 村街      |      | _          |
|                           |     | 202   |                   | 4 THEALL                                   |         |                  |       |                               |               | MEAT     |      | 40000 900770 944        |     |     | 利用      |      | <b>修改</b>  |
|                           |     | 1     |                   | 1                                          |         |                  | *1    | 推荐公函: 09                      | 09 水果.pdf 移動  | <u>e</u> |      |                         | 上传  | ł.  |         |      |            |
|                           | 8   | 202   |                   | 2                                          |         |                  | * 13  | 5日申请书: 0                      | 909 水果.pdf 移  | le.      |      |                         | 上传  | L   | 19      | 4889 |            |
|                           | 9   | 202   |                   | 3                                          |         |                  | *项    | 目管理办法: (                      | 1909 水果.pdf 考 | 脉        |      |                         | 上传  | L   | 19      |      |            |
|                           |     | 202   |                   | 4                                          |         |                  | *     | 立项通知: 09                      | 09 水果.pdf 移動  | •        |      |                         | 上传  | L   | *18     |      | 62         |
|                           |     |       |                   | 5                                          |         |                  | *剑桥大学 | 学_双方合作协议                      | : 0909 水果.pd  | f 移除     |      |                         | 上傳  | L   |         |      |            |
|                           |     |       |                   |                                            |         |                  |       | 剑桥大学_人才均                      | ·养设计方案:       |          |      |                         | 上传  |     |         |      |            |
|                           |     |       |                   |                                            |         |                  | _     |                               |               |          |      |                         |     |     |         |      |            |
|                           |     |       |                   | _                                          | _       |                  | 提文    | 关闭                            | _             |          |      |                         |     |     |         |      | 中 0, 3 巻 〒 |

当提交的申报新增执行中项目被受理单位退回时,可进行修改再次提交,如下图所示:

|        | 留学管               | 理信息平台           |                  |                    |                     |         |            | 主憲法 个人中心  | • |  |  |
|--------|-------------------|-----------------|------------------|--------------------|---------------------|---------|------------|-----------|---|--|--|
| 着 首页   | E #               | 顷 / 项目申报 / 项目申报 |                  |                    |                     |         |            |           |   |  |  |
| ○ 项目申报 |                   | 项目名称: 项目名称      |                  | 中請對例: ○ ●第5000 至 ○ | 申请日期止               | 1       | 项目编号: 项目编号 |           |   |  |  |
|        |                   |                 |                  |                    |                     |         |            |           |   |  |  |
|        | + BISCR + BIN7+CR |                 |                  |                    |                     |         |            |           |   |  |  |
|        | 85                | 中最融次            | ₩<br><b>英目編号</b> | <b>B</b> BKB       | 申请时间                | ಕೂ      | 田学祥藝       | <b>26</b> |   |  |  |
|        | 1                 | 2020创新项目第二批次    | CXXM2011060055   | 王期试-000101010      | 2020-11-06 20:42:04 | 待受理单位接收 | 留学详情       | 19.m      | 1 |  |  |
|        | 2                 | 2020创新项目第二批次    | CXXM2011060044   | 王卿试-1106-03        | 2020-11-06 20:20:01 | 受理单位退回  | 留孝洋情       | 专改        |   |  |  |
|        | 3                 | 执行中项目甲请批次       | CXXM2011060043   | wgz1102-01人才培养项目   | 2020-11-06 20:13:41 | 受理单位退回  | 留学洋情       | 修改 服除     |   |  |  |
|        | 4                 | 2020创新项目第二批次    | CXXM2011060014   | 王婁子-1106-01        | 2020-11-06 16:17:16 | 基全雲串核中  | 留学洋悟       |           |   |  |  |
|        | 5                 | 2020创新项目第二批次    | CXXM2011050034   | 王谢斌-1105-02        | 2020-11-05 11:13:48 | 待受理单位上报 | 留梦洋情       |           |   |  |  |
|        | 6                 | 2020创新项目第二批次    | CXXM2011050032   | 王뀅试-1105-01        | 2020-11-05 10:45:31 | 待提交     | 留学洋情       | 修改 服特     |   |  |  |
|        | 7                 | 2020创新项目第二批次    | CXXM2011030021   | 王明斌-1103-01        | 2020-11-03 16:51:17 | 待提交     | 留学洋情       | 6620 E619 |   |  |  |
|        | 8                 | 执行中项目申请批次       | CXXM2011020002   | wgz1102-01人才培养项目   | 2020-11-03 11:15:13 | 受理单位退回  | 留学洋情       | 修改 服物     |   |  |  |
|        | 9                 | 2020创新项目第二批次    | CXXM2011020009   | 王卿试-1102-3333      | 2020-11-02 15:29:40 | 受理单位淘汰  | 留学洋情       |           |   |  |  |
|        | 10                | 2020创新项目第二批次    | CXXM2011020008   | 王朗班-1102-222       | 2020-11-02 15:22:27 | 基金要审核中  | 留字详情       |           |   |  |  |
|        |                   |                 |                  |                    |                     |         |            |           |   |  |  |
|        |                   |                 |                  |                    |                     |         |            |           |   |  |  |
|        |                   |                 |                  |                    |                     |         |            |           |   |  |  |
|        |                   |                 |                  | 共15                | > 前往 1 页            |         |            |           |   |  |  |

## 4.3 项目申报列表

新增项目和新增执行中项目都会显示在主界面项目申报列表中。点击"项目编号"、"留学详情"超链

接,进行查看项目信息和留学详情信息。可根据"项目名称"、"申请时间"、"项目编号"搜索条件在上方 搜索框进行查询,如下图所示:

| Solution Solution | 留学管 | 管理信息平台            |                 |                                                                                                    |                     |            |           | 王测试 个人中心 🕶 |
|-------------------|-----|-------------------|-----------------|----------------------------------------------------------------------------------------------------|---------------------|------------|-----------|------------|
| ♠ 首页              | ⊒ 1 | 倾 / 项目申报 / 项目电    | 服               |                                                                                                    |                     |            |           |            |
| € 项目申报            |     | <b>项目名称:</b> 项目名称 |                 | 中間時 (四) 中語日期紀 至<br>(1) 日本日日期紀 (1) 日本日日期紀 (1) 日本日日期紀 (1) 日本日日期紀 (1) 日本日日期紀 (1) 日本日日期紀 (1) 日本日日第二日第二日第二日第二日第二日第二日第二日第二日第二日第二日第二日第二日第二 | ◎ 申請日期止<br>Ω        |            | 项目编号: 项目编 |            |
|                   | + 新 | 增项目 + 新增执行中       | 页目              |                                                                                                    |                     |            |           |            |
|                   | 虚号  | 申服批次              | 项目编号            | 陵日名降                                                                                                    | 申请时间                | <b>105</b> | 留学详情      | 置作         |
|                   | 1   | 创新项目2020第一批次      | CXXM2010300029  | 王腕武-1030-11111                                                                                                    | 2020-10-30 14:25:38 | 待受理单位接收    | 留学详情      | 题间         |
|                   | 2   | 创新项目2020第一批次      | CXXM2010290046  |                                                                                                    | 2020-10-29 19:03:27 | 待提交        | 留学详情      | 修改 删除      |
|                   | 3   | 旧项目申请批次           | CXXIM2010260003 | wgz1021-01人才培养项目                                                                                                    | 2020-10-26 14:17:15 | 基金委审核通过    | 留学详情      | 年度报告 立项信息  |
|                   | 4   | 创新项目2020第一批次      | CXXIM2010260002 | 王鹅斌-1026-11                                                                                                    | 2020-10-26 11:11:29 | 待受理单位上报    | 留学详情      |            |
|                   |     |                   |                 |                                                                                                    |                     |            |           | G          |
|                   |     |                   |                 | 共4条 10%页 ~ < 1                                                                                                    | > 前往 1 页            |            |           |            |

### 4.4 年度报告

基金委审核通过的新项目和新增执行中项目均可以提交年度报告,点击【年度报告】按钮,进行年度 报告填写。如下图所示

|        | 留学管   | 管理信息平台            |                |                                          |                     |         |      | weiwei 个人中心 🔹 |  |  |  |
|--------|-------|-------------------|----------------|------------------------------------------|---------------------|---------|------|---------------|--|--|--|
| 會 首页   | ⊒ :   | i页 / 项目申报 / 项目申f  | R              |                                          |                     |         |      |               |  |  |  |
| □ 项目申报 |       | <b>项目名称:</b> 项目名称 |                | 4월 14월 14월 14월 14월 14월 14월 14월 14월 14월 1 |                     |         |      |               |  |  |  |
|        | + \$6 | 増项目 + 新増执行中项      | Ħ              |                                          |                     |         |      |               |  |  |  |
|        | 序号    | 甲接触次              | 项目编号           | 项目名称                                     | 中請回问                | ₩8      | 留学详结 | 经作            |  |  |  |
|        | 1     | 2020创新项目第二批次      | CXXM2011100019 | yww1110测试01                              | 2020-11-10 16:48:37 | 基金质审核中  | 留学详情 |               |  |  |  |
|        | 2     | 2020创新项目第二批次      | CXXM2011090015 | 20201109膨胀01                             | 2020-11-09 15:59:51 | 待受理单位接收 | 留学详情 | 提回            |  |  |  |
|        | 3     | 2020创新项目第二批次      | CXXM2011080002 | 王盤減則试2020.11.08                          | 2020-11-08 01:21:59 | 待提交     | 留学详情 | 修改 删除         |  |  |  |
|        | 4     | 2020创新项目第二批次      | CXXM2011060040 | 王編加明紀式 如用2020.11.6                       | 2020-11-06 19:56:49 | 待受理单位接收 | 留学洋债 | 起间            |  |  |  |
|        | 5     | 2020创新项目第二批次      | CXXM2011060022 | 國同時國民國民國民國民國民國民國民國民國民國民國民國民國民國民國民國民國民國民國 | 2020-11-06 17:45:48 | 待受理单位接收 | 留字详情 | 提阔            |  |  |  |
|        | 6     | 执行中项目申请批次         | CXXM2011050035 | gc1029-02人才培养项目                          | 2020-11-05 11:17:17 | 基金委审核通过 | 留学详情 | 年度报告 立项信息     |  |  |  |
|        | 7     | 2020创新项目第二批次      | CXXM2011050029 | yww20201105舆试01                          | 2020-11-05 10:02:04 | 基金委审核中  | 留学详情 |               |  |  |  |
|        | 8     | 执行中项目申请批次         | CXXM2011050025 | gc1029-01人才培养项目                          | 2020-11-05 02:51:21 | 基金委审核通过 | 留学详情 | 年度报告          |  |  |  |
|        | 9     | 2020创新项目第二批次      | CXXM2011050011 | yww安徽大学合作培养项目01                          | 2020-11-05 02:09:38 | 待受理单位接收 | 留学详情 | 提回            |  |  |  |
|        | 10    | 执行中项目申请批次         | CXXM2011040032 | gc1029-03人才培养项目                          | 2020-11-05 00:35:40 | 基金委审核通过 | 寵学洋情 | 年度报告 立项信息     |  |  |  |
|        |       |                   |                | 共23 条 10条/页 > < 1 2                      | 3 > 前往 1 页          |         |      |               |  |  |  |

选择某一年度的报告进入填报页面,如下图所示

| 🖉 国家公派 | 留学管理信息平台           |                        |                   |                     |         |           | weiwei 个人中心 🔹 |  |  |
|--------|--------------------|------------------------|-------------------|---------------------|---------|-----------|---------------|--|--|
| ★ 首页   | ■ 首页 / 项目申报 / 项目申目 | 报                      |                   |                     |         |           |               |  |  |
| □ 项目申报 | THE CAP            | 年度报告                   |                   |                     |         | MBAR. MAR |               |  |  |
|        |                    | 年度                     | 年度报告 状态           |                     |         | Mr1942.   |               |  |  |
|        |                    | 2020 - 2021            | 第一年年度报告 待提交       |                     |         |           |               |  |  |
|        | + 新增项目 + 新增执行中项    | 2021 - 2022            | 第一年年度招告 活爆攻       |                     |         |           |               |  |  |
|        | <b>序号 甲板批次</b>     | 項目编号                   | 38_4++003KD 1032X |                     | ¥68     | 留学详情      | 120-          |  |  |
|        | 1 2020创新项目第二批次     | CXXM201110 2022 - 2023 | 第三年年度报告 待提交       |                     | 基金质审核中  | 留学详情      |               |  |  |
|        | 2 2020创新项目第二批次     | CXXM201105             |                   |                     | 待受理单位接收 | 留学详情      | 提问            |  |  |
|        | 3 2020创新项目第二批次     | CXXM2011080002         | 王玺斌则试2020.11.08   | 2020-11-08 01:21:59 | 待提交     | 留学详情      | 192X 1999     |  |  |
|        | 4 2020创新项目第二批次     | CXXM2011060040         | 王玺统断试专用2020.11.6  | 2020-11-06 19:56:49 | 待受理单位接收 | 留学详情      | 推同            |  |  |
|        | 5 2020创新项目第二批次     | CXXM2011060022         | 原設材料提面设数据问题       | 2020-11-06 17;45;48 | 待受理单位接收 | 留学详情      | 提問            |  |  |
|        | 6 执行中项目申请批次        |                        | gc1029-02人才培养项目   |                     | 基金委审核通过 | 田学详情      | 年度报告 立项信息     |  |  |
|        | 7 2020创新项目第二批次     | CXXM2011050029         | yww20201105跟成01   | 2020-11-05 10:02:04 | 基金委审核中  | 留学详情      |               |  |  |
|        | 8 执行中项目申请批次        | CXXM2011050025         | gc1029-01人才培养项目   | 2020-11-05 02:51:21 | 基金委审核通过 | 留学详情      | 年度报告 立项信息     |  |  |
|        | 9 2020创新项目第二批次     | CXXM2011050011         | yww安徽大学合作培养项目01   | 2020-11-05 02:09:38 | 待受理单位接收 | 留学详情      | ten i         |  |  |
|        | 10 执行中项目申请批次       | CXXM2011040032         | gc1029-03人才培养项目   | 2020-11-05 00:35:40 | 基金委审核通过 | 留学洋儒      | 年度报告 立项信息     |  |  |
|        |                    |                        | 共 23 条 10 余/页 V < | 1 2 3 > 前往 1 页      |         |           |               |  |  |

| 🖉 国家公派      | 留学管理        | /注自 77                      | weiwei 个人中心 ▼ |
|-------------|-------------|-----------------------------|---------------|
| <b>希</b> 首页 | ■ 首页 /      |                             |               |
| 「 项目申报      | 项目名         | *1.本年期中最限限計算法:              | -             |
|             |             |                             |               |
|             | + 新増项目      | orto                        |               |
|             | 序号          | * 2.主要成果:                   | <br>[]        |
|             | 1 20        |                             |               |
|             | 2 20        | 0/10                        |               |
|             | 4 20        | *3.典型案例:                    |               |
|             | 5 20        |                             | E E E         |
|             | 6 8         | σπο                         | 2000<br>//    |
|             | 7 20<br>8 3 | * 4.主要问题:                   | · 年度报告 立灰信息   |
|             | 9 20        |                             |               |
|             | 10 🗄        | ono                         | 200 年度报告 立项信息 |
|             |             | 殿                           |               |
|             |             | K I ZDB / 6 8 5 / Kkey KAAA |               |

填写年度报告信息后点击【提交】按钮,提交年度报告待审核。审核通过后可查看年度报告和审核记录。

## 4.5 立项信息

在状态为"基金委审核通过"的新项目和新增执行中项目均可以查看立项信息,点击【立项信息】按钮, 如下图所示:

| 🖉 国家公派 | 留学管        | 理信息平台             |                |                                        |                     |         |      | weiwei 个人中心 🕶 |  |  |  |
|--------|------------|-------------------|----------------|----------------------------------------|---------------------|---------|------|---------------|--|--|--|
| 會 首页   | <b>=</b> # | 页 / 项目申报 / 项目申    | 报              |                                        |                     |         |      |               |  |  |  |
| € 項目申报 |            | <b>页目名称:</b> 项目名称 |                | •••••••••••••••••••••••••••••••••••••• |                     |         |      |               |  |  |  |
|        | + #62      | 项目 + 新增执行中项       | I              | Q 20 0 100                             |                     |         |      |               |  |  |  |
|        | 序号         | 申报批次              | 項目編号           | 项目名称                                   | មហ៊ុនគេ             | 858     | 雷学详结 | 探作            |  |  |  |
|        | 1          | 2020创新项目第二批次      | CXXM2011100019 | yww1110illfiet01                       | 2020-11-10 16:48:37 | 基金委审核中  | 留学详情 |               |  |  |  |
|        | 2          | 2020创新项目第二批次      | CXXM2011090015 | 20201109限组01                           | 2020-11-09 15:59:51 | 待受理单位接收 | 留学详情 | 提阔            |  |  |  |
|        | 3          | 2020创新项目第二批次      | CXXM2011080002 | 王靈斌與抗2020.11.08                        | 2020-11-08 01:21:59 | 待提交     | 留学详情 | 修改 删除         |  |  |  |
|        | 4          | 2020创新项目第二批次      | CXXM2011060040 | 王編斌测试专用2020.11.6                       | 2020-11-06 19:56:49 | 待受理单位接收 | 留学详情 | 提问            |  |  |  |
|        | 5          | 2020创新项目第二批次      | CXXM2011060022 | 源自式大才中社组织同会政政部问题的                      | 2020-11-06 17:45:48 |         | 留学详情 | 提回            |  |  |  |
|        | 6          | 执行中项目申请批次         | CXXM2011050035 | gc1029-02人才培养项目                        | 2020-11-05 11:17:17 | 基金香审核通过 | 留学详情 | 年度报告 立项信息     |  |  |  |
|        | 7          | 2020创新项目第二批次      | CXXM2011050029 | ywww20201105跟航t01                      | 2020-11-05 10:02:04 | 基金委审核中  | 留学详情 |               |  |  |  |
|        | 8          | 执行中项目申请批次         | CXXM2011050025 | gc1029-01人才培养项目                        | 2020-11-05 02:51:21 | 基金委审核通过 | 留学详情 | 年度报告 立项信息     |  |  |  |
|        | 9          | 2020创新项目第二批次      | CXXM2011050011 | yww安徽大学合作培养项目01                        | 2020-11-05 02:09:38 | 待受理单位接收 | 留学详情 | 提回            |  |  |  |
|        | 10         | 执行中项目申请批次         | CXXM2011040032 | gc1029-03人才培养项目                        | 2020-11-05 00:35:40 | 基金委审核通过 | 留学洋情 | 年度报告 立项信息     |  |  |  |
|        |            |                   |                | 共23 条 10版/页 × <b>1</b> 2               | 3 > 前往 1 页          |         |      |               |  |  |  |

弹出"立项信息"页面。显示立项信息内容,点击【下载立项信息】按钮下载立项信息,点击【下载 立项通知】下载立项通知文件。

| (2) 国家公派管 | 習学管理   | に自立ム       |                  |      |            |              |            |       |           |        |     |      |           |             |
|-----------|--------|------------|------------------|------|------------|--------------|------------|-------|-----------|--------|-----|------|-----------|-------------|
| <u> </u>  |        | 立项信息       |                  |      |            |              |            |       |           |        | ×   |      |           |             |
| ★ 首页      | ➡ 首页 / | 立項年份       | : 2020           |      |            |              |            |       |           |        |     |      |           |             |
| □ 项目申报    | 项目名    | 批次号        | : 执行中项目申请批次      |      |            |              |            |       |           |        | - 1 | 原目编号 |           |             |
|           |        | 执行有效提      | : 2020 - 2023    |      |            |              |            |       |           |        |     |      |           |             |
|           |        | 父项目        | : 创新项目           |      |            |              |            |       |           |        |     |      |           |             |
|           | + 新増项目 | 158/20     | - CYVM20200027   |      |            |              |            |       |           |        |     |      |           |             |
|           | 皮马     | 项目代目       | . CAAM20200027   |      |            |              |            |       |           |        |     |      | 1211      | _           |
|           | 1 20   | 项目申报情况     | : 首次申报           |      |            |              |            |       |           |        |     |      |           |             |
|           |        | 项目单位       | : 北京外国语大学 - 清华大学 |      |            |              |            |       |           |        |     |      |           |             |
|           | 2 20   | 专项类别       | : 非高校类专项         |      |            |              |            |       |           |        |     | •    | 提回        |             |
|           | 3 20   | * 选派规模:    | 部带自动             |      |            |              | 印令论明       |       |           |        | - 1 | 8    | 修改        | <b>股印</b> 体 |
|           | 4 20   |            | as y pro         |      |            |              | 88.3.24214 |       |           |        | - 1 |      | 北京        |             |
|           | 5 20   |            | 本科描班生            |      |            |              | 8人/年       |       |           |        | - 1 |      | 提圖        |             |
|           | 6 3    | 年度选派总规模: 8 | 人/年              |      |            |              |            |       |           |        | - 1 | 8    | 年度报告      | 立项信息        |
|           | 7 20   | *留学单位:     | 留学圈别             |      | 留学单位(      | 英文)          |            |       | 留学单位 (中文) |        |     | 8    |           |             |
|           | 8 3    |            | 英国               |      | University | of Cambridge |            |       | 剑柄大学      |        | - 1 |      | 年度报告      | 立项信息        |
|           | 9 20   |            |                  |      |            |              |            |       |           |        | - 1 |      | 提回        |             |
|           | 10 2   | 申请学费资助额    | 留学身份             | 留学国别 |            | 留学单位 (英文)    |            | 留学单位( | (中文)      | 申请资助学费 | -   |      | 001111720 | A15/80      |
|           |        |            |                  | _    |            |              | _          |       |           |        |     |      |           |             |
|           |        |            |                  |      | 下载立项信息     | 下载立项通知       | 1 美团       |       |           |        |     |      |           |             |
|           |        |            |                  | 共    | 23条 1      | 0条/页 ~       | < 1 2      | 3 >   | 前往 1 页    |        |     |      |           |             |

下载立项信息页面,如下图所示:

| 🖉 国家公派  | 留学管理(             | <b>主白 示 ム</b><br>立 頃信息          |                      |                           |           | Ti                | 調整        |                | ×      | ×      |    | weiwei 个人中心 +                                                                                                    |
|---------|-------------------|---------------------------------|----------------------|---------------------------|-----------|-------------------|-----------|----------------|--------|--------|----|----------------------------------------------------------------------------------------------------|
| · * * 市 | 三 前近 /            |                                 |                      |                           |           |                   |           |                |        |        | _  |                                                                                                    |
|         | _                 | 立頃年                             | (6): 2020            |                           |           | 立场                | 原信息       |                |        |        |    |                                                                                                    |
| 项目申报    | THE OF            | 批次                              | 号: 执行中项目申请批次         | 适日来日                      | ac1025    | 9-02人才培养项目        |           |                |        |        |    |                                                                                                    |
|         | MILL C            |                                 |                      | 父原目名曰                     | 1 (KAF10) | 8                 |           |                |        |        |    |                                                                                                    |
|         |                   | 执行有效                            | (10): 2020 - 2023    | 立境年後                      | 9 2020    |                   |           |                |        |        |    |                                                                                                    |
|         |                   | 4318                            |                      | 跳次号                       | · 执行中の    | 项目申请批次            |           |                |        |        |    |                                                                                                    |
|         | -                 |                                 | (Lie Consults        | 执行有效周                     | 2020至     | 2023              |           |                |        |        |    |                                                                                                    |
|         | + 約時項目            | 项目代                             | 码: CXXM20200027      | 项目代码                      | A CXXM2   | 20200027          |           |                |        |        |    |                                                                                                    |
|         | 1012              |                                 |                      | 项目申报情》                    | 見 算次时     | 报                 |           |                |        |        |    | 194:                                                                                                    |
|         | 10.0              | 項目申撤領                           | 况: 首次申报              | 专项类部                      | 1176663   | 美专项               |           |                |        |        | ľ  |                                                                                                    |
|         | 1 20              | 1504                            | A. HOWALDER          | 国内牵头单位                    | 章 北京外I    | 国语大学              |           |                |        |        | ā  |                                                                                                    |
|         |                   | 横口神                             | 四、 46年2月国际人子 1月4     | 国内参与单位                    | 查 清华大学    | 学                 |           |                |        |        |    | and the second second se |
|         | 2 20 专项类别: 非高校关专项 |                                 | 选派规模                 |                           |           |                   |           |                |        | 8      |    |                                                                                                    |
|         | 3 20              |                                 | a to scatting.       |                           | 留字身份 留学规模 |                   |           |                |        |        | ā  | 193X 2004                                                                                                    |
|         |                   | * 因为利用权:                        | *选派规模: 留学导的          | 本科描码生                     |           | 福班生 8人/年          |           |                |        |        |    |                                                                                                    |
|         | 4 20              |                                 | 本和描册中                | 留字单位                      |           |                   |           |                |        |        |    |                                                                                                    |
|         | 5 20              |                                 |                      | 留学国别                      |           | 留学单位 (英文          | t)        | 留学单位 (中文)      |        |        | A  | 「「「」                                                                                                    |
|         | × +               | de registration de sentimente - | B A //#              | 英国                        |           | University of Cam | bridge    | 剑桥大学           |        |        |    |                                                                                                    |
|         |                   | -1-OF NO-NO-NETHE               | • 70 <del>1</del> 4  | and 182 (2011) (144-2021) |           |                   |           |                |        |        | 1  | ANTHER WORKS                                                                                                    |
|         | 7 20              | * 留学单位:                         | And and a statements | 中国交回子質                    | TERREN BE | 「「「「「「」」(「「」」)    | 照常用約 (由文) | 由语说称学师 (/人/学年) | 100    |        | R. |                                                                                                    |
|         |                   |                                 | 42-7-74200           | 315163974                 | 2635 N    | Aeisei University | 间层大学      | 40000388       | 10     |        |    |                                                                                                    |
|         | 8 5               |                                 | 英語                   |                           |           |                   |           |                |        |        | 8  | 年度报告 立项信息                                                                                                    |
|         | 9 20              |                                 | -                    |                           |           |                   |           |                |        |        | -  | 196                                                                                                    |
|         |                   | 申请学费资助额                         | 如学身份                 |                           |           | 下版                | 关闭        |                |        | 中請與跑学機 |    |                                                                                                    |
|         | 10 5              | 100                             | 1                    | _                         | _         |                   |           |                | _      | 1.4    | Ŧ  | 年食協告 立项信息                                                                                                    |
|         |                   |                                 |                      |                           | -         |                   |           |                |        |        |    |                                                                                                    |
|         |                   |                                 |                      |                           | THE       | <b>立明信息</b>       | MERCEN    | 关闭             |        |        |    |                                                                                                    |
|         |                   |                                 |                      |                           | 共23       | · 新 10条/页         | 14 K      | 2 3 > 1        | 新社 1 3 | Ξ.     |    |                                                                                                    |
|         |                   |                                 |                      |                           |           |                   |           |                |        |        |    |                                                                                                    |